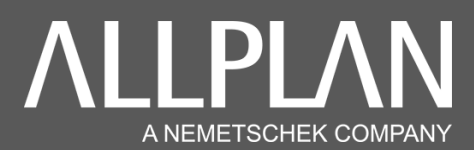

## PROBLEME DE CALQUE INVISIBLE EN MISE EN PAGE

Si lorsque vous accédez au module « **Mise en Page** », vous ne voyez plus le contenu de votre calque, mais uniquement le cadre de ce dernier, cela signifie qu'une option d'affichage de « **Représentation à l'écran** » a été décochée.

Pour recocher cette option, dans Allplan, il vous suffit d'aller dans le module « **Mise en page** », puis de cliquer sur « **Affichage** » + « **Représentation à l'écran** ». (Voir capture ci-dessous)

| . Boo core d  | Billion To Control Control Con |                                                |           |                                                                                                    |  |  |  |  |  |  |  |  |
|---------------|----------------------------------------------------------------------------------------------------|------------------------------------------------|-----------|----------------------------------------------------------------------------------------------------|--|--|--|--|--|--|--|--|
| chier Edition | er Edition Affichage Insertion Format Outilis Créer Modifier Répéter Fenètre ?                                                                                                    |                                                |           |                                                                                                    |  |  |  |  |  |  |  |  |
| Gros oe       | "X                                                                                                    | Afficher l'image entière                       | F5        | <sup>15</sup> iner Objets utilisateur Energie Structure porteuse Teamwork Visualisation Mise en page de plans                                                                                                    |  |  |  |  |  |  |  |  |
|               |                                                                                                    | Afflicher l'image entière, toutes les fenêtres | Maj+F5    |                                                                                                    |  |  |  |  |  |  |  |  |
|               | - Q                                                                                                    | Zoom                                           | F6        | « 🖾 🤏 🖽 🕼 🖆 🛍 📝 🎆 A 🗀 🌽 🦿 🎦 🖉 🏹 🖬 🛄 🖬 🖆 🛝 🛄 👘 Abo 📃 🤍 🚺                                                                                                    |  |  |  |  |  |  |  |  |
|               | 2                                                                                                    | Déplacer l'image                               | F7        |                                                                                                    |  |  |  |  |  |  |  |  |
| priétés       | 80                                                                                                    | Rafraîchir l'image                             | F8        |                                                                                                    |  |  |  |  |  |  |  |  |
| Propriétés    | īΘ                                                                                                    | Zoom arrière Ct                                | I+Num -   | 14 Contraction of the second second se |  |  |  |  |  |  |  |  |
| company.      |                                                                                                    | Zoom avant Ctri                                | +Num +    | *                                                                                                    |  |  |  |  |  |  |  |  |
| Format        |                                                                                                    | Déplacer un zoom                               | •         |                                                                                                    |  |  |  |  |  |  |  |  |
| Epai          | isi                                                                                                    | Projection                                     | •         |                                                                                                    |  |  |  |  |  |  |  |  |
|               | 8                                                                                                    | Mode de déplacement                            | Ctrl+D    |                                                                                                    |  |  |  |  |  |  |  |  |
| G             | ри 🌪                                                                                                    | Zoom précédent Alt+Flèche                      | gauche    | <i>ie</i>                                                                                                    |  |  |  |  |  |  |  |  |
|               | Р                                                                                                    | Zoom suivant Alt+Fleci                         | ne droite | 26                                                                                                    |  |  |  |  |  |  |  |  |
|               | - 25                                                                                                    | Enregistrer, afficher un zoom                  |           |                                                                                                    |  |  |  |  |  |  |  |  |
| C             | DU L+                                                                                                    | Selection d elements                           |           |                                                                                                    |  |  |  |  |  |  |  |  |
| Cons          |                                                                                                    | Selection de calque                            |           |                                                                                                    |  |  |  |  |  |  |  |  |
| Nume          | re                                                                                                    | Type de vde                                    |           | ·                                                                                                    |  |  |  |  |  |  |  |  |
| Elément       |                                                                                                    | Echelle plan                                   | 644 F     |                                                                                                    |  |  |  |  |  |  |  |  |
| Document      | 2                                                                                                    | Prein ectan                                    | Ctri+G    |                                                                                                    |  |  |  |  |  |  |  |  |
|               | 100                                                                                                    | Oundrup favori d'affichage au l'united         |           |                                                                                                    |  |  |  |  |  |  |  |  |
|               |                                                                                                    | Enregistrer up favori d'affichage              | a l'ecran |                                                                                                    |  |  |  |  |  |  |  |  |
|               |                                                                                                    | Sélectionner, naramétrer (aver/r)              | Chiled    |                                                                                                    |  |  |  |  |  |  |  |  |
|               |                                                                                                    | Etat du laver                                  |           |                                                                                                    |  |  |  |  |  |  |  |  |
| Mod           | at<br>e a a                                                                                                    | Afficher coune                                 |           |                                                                                                    |  |  |  |  |  |  |  |  |
|               | B                                                                                                    | Contenu de la fenêtre dans Presse-papiers      |           |                                                                                                    |  |  |  |  |  |  |  |  |
|               |                                                                                                    | Plan de travail                                |           |                                                                                                    |  |  |  |  |  |  |  |  |
|               | é.                                                                                                    | Faire pivoter la vue en plan                   |           |                                                                                                    |  |  |  |  |  |  |  |  |
|               | 芯                                                                                                    | Définir une trame                              |           |                                                                                                    |  |  |  |  |  |  |  |  |
|               | ä                                                                                                    | Trame                                          |           |                                                                                                    |  |  |  |  |  |  |  |  |
|               | e Bille                                                                                                    | Compteur de quantités automatique oui/no       | 1         |                                                                                                    |  |  |  |  |  |  |  |  |
|               | di.                                                                                                    | Actualiser le compteur de quantités            |           |                                                                                                    |  |  |  |  |  |  |  |  |
|               | 2                                                                                                    | Afficher le repère                             |           |                                                                                                    |  |  |  |  |  |  |  |  |
|               |                                                                                                    | Assistant filtres                              | •         | •                                                                                                    |  |  |  |  |  |  |  |  |
| Projet        | -                                                                                                    | Barre d'outils                                 | •         | •                                                                                                    |  |  |  |  |  |  |  |  |
|               |                                                                                                    | Configurations standard                        | •         |                                                                                                    |  |  |  |  |  |  |  |  |
|               | _                                                                                                    | Offset Z 0.0000                                |           |                                                                                                    |  |  |  |  |  |  |  |  |
|               |                                                                                                    |                                                |           |                                                                                                    |  |  |  |  |  |  |  |  |
|               |                                                                                                    |                                                |           |                                                                                                    |  |  |  |  |  |  |  |  |
|               |                                                                                                    |                                                |           |                                                                                                    |  |  |  |  |  |  |  |  |

Dans la fenêtre « **Représentation à l'écran** » qui vient de s'ouvrir, il vous suffit de recocher la case « **Contenu des éléments de plan** ». (Voir capture ci-dessous)

| Image: Second second second                                                                                                    | Edition |
|----------------------------------------------------------------------------------------------------|---------|
| Mine er appe         Pare mare         Actic repole         Canger           Vitte s         0         I aver.         I aver.         I aver.           Amenda         Representation à l'écran         X         I aver.         I aver.           Amenda         I aver.         I aver.         I aver.         I aver.           Episitoriur de plume         I aver.         I aver.         I aver.         I aver.           Contract la ser.         I aver.         I aver.         I aver.         I aver.           Type de trait III         I goe épisite         I goe épisite         I aver.         I aver.           Pume du laver.         I goe épisite         I goe épisite         I goe épisite         I goe épisite           Contract du laver.         I goe épisite         I goe épisite         I goe épisite         I goe épisite           Contract du laver.         I goe épisite         I goe épisite         I goe épisite         I goe épisite           Contract du laver.         I goe épisite         I goe épisite         I goe épisite         I goe épisite           Contract du laver.         I goe épisite         I goe épisite         I goe épisite         I goe épisite           Contract du laver.         I goe épisite         I goe épisite                                                                                                    | Edition |
| etés 0 X X<br>popréfér Baliothèque Consort Ivere<br>end Epaiseur de plume 0<br>Type de trait Til I pos éfernets avec couleur 1<br>Couleur de présérret éfernets avec couleur 1<br>I uno éfernets avec couleur 1<br>I uno éfernets avec couleur 1<br>Couleur de la présérret éfernets Jaries couleur 1<br>Construction de la la la la la la la la la la la la la                                                                                                    |         |
| spriefés Boliothaux Concret Lawr<br>ment La couleur montre la plume Q<br>Type de tant T<br>Couleur de ligne Q<br>La couleur montre la plume V<br>Lagre épaise<br>Couleur de ligne Q<br>La couleur montre la plume V<br>Lagre épaise<br>Couleur de ligne Q<br>La couleur montre la plume V<br>Lagre épaise<br>Couleur de ligne Q<br>La couleur montre la plume V<br>Lagre épaise<br>Couleur de ligne Q<br>La couleur montre la plume V<br>Lagre épaise<br>Couleur de ligne Q<br>La couleur montre la plume V<br>Lagre épaise<br>Couleur de ligne Q<br>La couleur montre la plume V<br>Lagre épaise<br>Couleur de ligne Q<br>La couleur montre la plume V<br>La couleur montre la plume V<br>La couleur montre la pl                                   |         |
| arrit Représentation à l'écran X<br>mat Expliseur de plume of the construction of lécran X<br>Expliseur de plume of the construction of lécran X<br>Expliseur de plume of the construction of the construction of th                                                                                                    |         |
| Episseur de plume = 0.0<br>Type de trait = 1<br>Couleur de ligne = 1<br>La couleur montre la plume<br>Usine ébaise<br>Logne ébaise<br>Trait du layer = 1<br>Couleur de layer = 1<br>Plume du layer = 1<br>Couleur de layer = 1<br>Couleur de layer = 1<br>Contour de layer = 1<br>Contour de |         |
| Table Epuisteur de plume<br>Epuisteur de plume<br>Type de taal Em 1<br>Coduce de la faire<br>Plume du Type de taal Em 2<br>Coduce de la faire<br>Plume du Type de La coducer montre la plume<br>Una de America<br>Plume du Type de La coducer ans la vue en plum<br>Trati du type de La coducer ans la vue en plum<br>Trati du type de La coducer ans la vue en plum<br>Construction du type de La contour de Manet surfacique, image bitmap<br>Construction du type de La contour de Manet surfacique, image bitmap                                                                                                    |         |
| Consolid de plonte and a coluciar monte la plume<br>Torde de la coluciar monte la plume<br>Coluciar de ligne a site de la coluciar monte la plume<br>La parte da la parte de la coluciar notate la plume<br>Plume du layer a site a site de la coluciar notate la plume<br>Plume du layer a site de la coluciar de la site de la coluciar de la coluciar d                                                                                                    |         |
| Coduct of layer and the set of the set of th                                                                                                    |         |
| Contract of types and types and type                                                                                                    |         |
| Poune du toper S   Ammatures colorides dans la vice en plan Tati du la per de la ferrice del mente sufficiences Contrut du toper S   Contrut du toper S   Co                                                                                                    |         |
| Trait du Ityer 👼 🔲 Représenter éléments 20 dans projections<br>Couteur du tyer 💫 📄 Contour élément sufscique, image bitmap<br>Construction dans Le 🖉 🔲 Réprésenter sufsciques à l'arrière dan                                                                                                    |         |
| Couleur du layer 🔔 🧧 📙 Contour élément surfacique, image bitmap<br>Construction d'aide 🕼 🔲 🔲 Eléments surfaciques à l'arrière-plan                                                                                                    |         |
| Construction d'aide 🕼 🔲 📄 Eléments surfaciques à l'arrière-plan                                                                                                    |         |
|                                                                                                    |         |
| Ordre 🖫 o 📔 🔤 Images scannées au premier plan                                                                                                    |         |
| Numéro de segment 🔛 3 🛛 🗹 Construction d'aide                                                                                                    |         |
| ment Centre de cercle                                                                                                    |         |
| Motif linéaire 💈 🔤 🗹 Point de contrôle B-spline                                                                                                    |         |
| cument 🗹 Texte                                                                                                    |         |
| Document PL Cotation                                                                                                    |         |
| Type de document Pla 🗹 Hachurage                                                                                                    |         |
| Talla du fichara 20                                                                                                    |         |
| Data de crático 03                                                                                                    |         |
| Date de catolin 20 🖌 Surface d'image                                                                                                    |         |
| Mode de représentation 🛛 🗹 Style de surface                                                                                                    |         |
| Code structure Motif linéaire                                                                                                    |         |
| Type de plan 🗹 Image scannée                                                                                                    |         |
| Désignation 🗹 Sous-macro A                                                                                                    |         |
| Index Sous-macro B                                                                                                    |         |
| Valeurs minimales Sous-macro C                                                                                                    |         |
| x -2 🗹 XRef                                                                                                    |         |
| Y -11 🗹 Cadre XRef                                                                                                    |         |
| Z 0.3 M Numéro d'élément                                                                                                    |         |
| valeurs maximales                                                                                                    |         |
| A 33 M Cadre de l'élément de plan / de la faigtre de plan                                                                                                    |         |
| 7 of Cadre de la zone d'impression                                                                                                    |         |
|                                                                                                    |         |
| Offset X 0.0                                                                                                    |         |
| Offset Y 0.0000                                                                                                    |         |
| Offset Z 0.0000                                                                                                    |         |
|                                                                                                    |         |
|                                                                                                    |         |
|                                                                                                    |         |
|                                                                                                    |         |
|                                                                                                    |         |
|                                                                                                    |         |
|                                                                                                    |         |
|                                                                                                    |         |
|                                                                                                    |         |

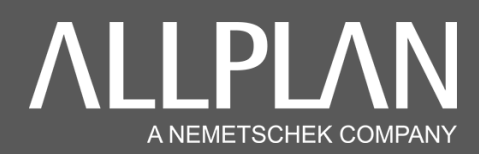

Si dans la fenêtre **« Représentation à l'écran »** vous ne trouvez pas **« Contenu des éléments de plan »**, cela signifie que vous êtes paramétré en **« Vue de l'impression »**.

Pour modifier ce paramétrage, déplacez votre souris dans le coin inférieur droit de votre mise en page jusqu'à voir s'afficher « **Vue de l'impression** ». Il ne vous reste plus qu'à cliquer dessus puis sélectionner « **Vue de la conception** ». (Voir capture ci-dessous)

| noter    | Dessiner     | Objets utilisate | ur Energie | Structure | porteuse   | Teamwor | rk Visua | lisation Mise | en page de p | plans |            |        |           |              |             |         |               |               |      |           |           |                                             | \$ P              |
|----------|--------------|------------------|------------|-----------|------------|---------|----------|---------------|--------------|-------|------------|--------|-----------|--------------|-------------|---------|---------------|---------------|------|-----------|-----------|---------------------------------------------|-------------------|
| 4        | 1<br>•       | ₽ <u>₽</u> 2     | é 📑 📍      | ē /       | / IIII I   | , I∵I   | Ø 4      | ° 🖗 🖓 🖡       | 1            | þ     | 4 <b>1</b> | i X    | Tatal     | Abc 📄        | <b>%</b>    | Ţ       | ÷             | I             |      |           |           |                                             |                   |
| + 3<br>7 |              |                  | Plan coupe |           | Accès rapi | 8       |          | Glarge        |              | έu    | ition      |        | Mesones   | Analyses     | Attribus    | . Fibre | Environnement | -             |      |           |           |                                             |                   |
| biabiab  | 1            |                  |            |           |            |         |          |               |              |       |            |        |           |              |             |         |               |               |      |           |           |                                             |                   |
|          |              | Q 1 ×            |            |           |            |         |          |               |              |       |            |        |           |              |             | 1       |               |               | -    |           | 12.00     | ue de la con<br>ue de l'impr<br>Vue de la t | ception<br>ession |
| (aj+cli  | s pour sélec | tion segment     |            |           |            |         |          |               |              |       |            |        |           |              |             |         |               |               |      |           |           |                                             |                   |
|          |              | -                |            |           |            |         |          |               | Pays: Fra    | nce   |            | Туре с | de dessin | : Définition | n de l'éche | dle     |               | Echelle : 1:1 | Lone | queur: mm | Angle : ( | 0.000 Deg                                   | 56: 1             |

Vous avez de nouveau la visibilité de l'intégralité de vos calques dans la mise en page.